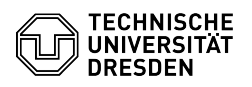

## Einrichtung VPN mit Cisco AnyConnect für macOS

05.05.2024 16:11:50

## **FAQ-Artikel-Ausdruck**

| Kategorie:                                                                                                    | Datennetz::VPN-Zugang                                                | Bewertungen:           | 1                     |
|----------------------------------------------------------------------------------------------------|----------------------------------------------------------------------|------------------------|-----------------------|
| Status:                                                                                                    | öffentlich (Alle)                                                    | Ergebnis:              | 100.00 %              |
| Sprache:                                                                                                    | de                                                                   | Letzte Aktualisierung: | 08:31:20 - 15.11.2023 |
|                                                                                                    |                                                                      |                        |                       |
| Schlüsselwörter                                                                                                    |                                                                      |                        |                       |
|                                                                                                    |                                                                      |                        |                       |
|                                                                                                    |                                                                      |                        |                       |
| Lösung (öffentlich)                                                                                                    |                                                                      |                        |                       |
| - Laden Sie sich die Cisco AnyConnect Software herunter:                                                                                                    |                                                                      |                        |                       |
| [1]AnyConnect Download                                                                                                    |                                                                      |                        |                       |
| - Mounten Sie durch Doppelklick die DMG-Datei und Doppel-klicken Sie auf<br>AnyConnect.pk.                                                                                                    |                                                                      |                        |                       |
| Installationsstart<br>- Das Installationsprogramm wird gestartet. Bitte klicken Sie auf Fortfahren<br>(Continue)                                                                                                    |                                                                      |                        |                       |
| Erster Installationsschritt<br>- Bitte lesen Sie sich die Lizenzbedingungen durch, akzeptieren Sie diese und<br>klicken Sie bitte auf Fortfahren (Continue) und dann auf Agree.                                                                                                    |                                                                      |                        |                       |
| Stimmen Sie den Lizenzbestimmungen zu<br>- Bitte wählen Sie bei den Paketnamen nur das VPN aus. Klicken Sie dann auf<br>Fortfahren (Continue).                                                                                                    |                                                                      |                        |                       |
| Wählen Sie nur VPN<br>- Bitte klicken Sie zum Start der Installation auf Installieren (Install).                                                                                                    |                                                                      |                        |                       |
| Starten Sie die Installation<br>- Nach erfolgreicher Installation klicken Sie bitte auf Schließen (Close).                                                                                                    |                                                                      |                        |                       |
| Beenden Sie den Installat<br>- Finden Sie AnyConnect u<br>Doppelklick.                                                                                                    | ionsassistenten<br>Inter Applications/Cisco und starten Sie es durch |                        |                       |
| Starten Sie Cisco AnyConnect<br>- Geben Sie den Namen des VPN-Gateways ein: vpn2.zih.tu-dresden.de. Klicken<br>Sie danach auf Connect.                                                                                                    |                                                                      |                        |                       |
| Tragen Sie den VPN Gateway ein<br>- Im Feld Username geben Sie bitte Ihren ZIH Login ein:<br>ZIH-Login@tu-dresden.de (mit tu-dresden.de als VPN-Realm/Gruppe) und im Feld<br>Password geben Sie bitte Ihr ZIH Passwort ein. Danach klicken Sie bitte auf<br>OK. Anstelle der Standard-Group "A-Tunnel-TU-Networks" können andere Groups<br>ausgewählt werden. Eine Erläuterung finden Sie [2]hier |                                                                      |                        |                       |
| Tragen Sie Ihre ZIH Daten ein<br>- Nach erfolgreichem Aufbau der VPN-Verbindung bekommen Sie eine IP aus dem<br>zugehörigen Netz der TU Dresden zugewiesen. In der Menü-Leiste von MacOS wird<br>die Verbindung mit einem eingehängten Schloss-Symbol angezeigt.                                                                                                    |                                                                      |                        |                       |
| VPN Symbol in der Menüleiste<br>- Zum Beenden der VPN-Verbindung klicken Sie auf das AnyConnect-Symbol in der<br>Menü-Leiste und danach auf Disconnect.                                                                                                    |                                                                      |                        |                       |
| VPN Verbindung trennen<br>- Unter MacOS High Sierra (10.13 und spätere Versionen) müssen in den<br>Sicherheit und Privatsphäre Einstellungen der Systemeinstellungen die Cisco<br>AnyConnect Software erlaubt werden:                                                                                                    |                                                                      |                        |                       |
| Erlauben Sie Cisco in den                                                                                                    | Einstellungen                                                        |                        |                       |
| <ol> <li>https://tu-dresden.de/zih/dienste/service-katalog/arbeitsumgebung/zugang_datennetz/vpn/ssl_vpn</li> <li>https://tu-dresden.de/zih/dienste/service-katalog/arbeitsumgebung/authentifizierungsdienst/2_faktor_auth#section-4</li> </ol>                                                                                                    |                                                                      |                        |                       |